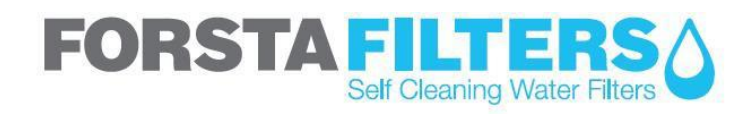

Forsta Filters Inc. www.forstafilters.com PO Box 341830, Los Angeles, CA 90034 info@forstafilters.com 888.9-FORSTA Ph: 310.837.7177 Fx: 310.837.6477

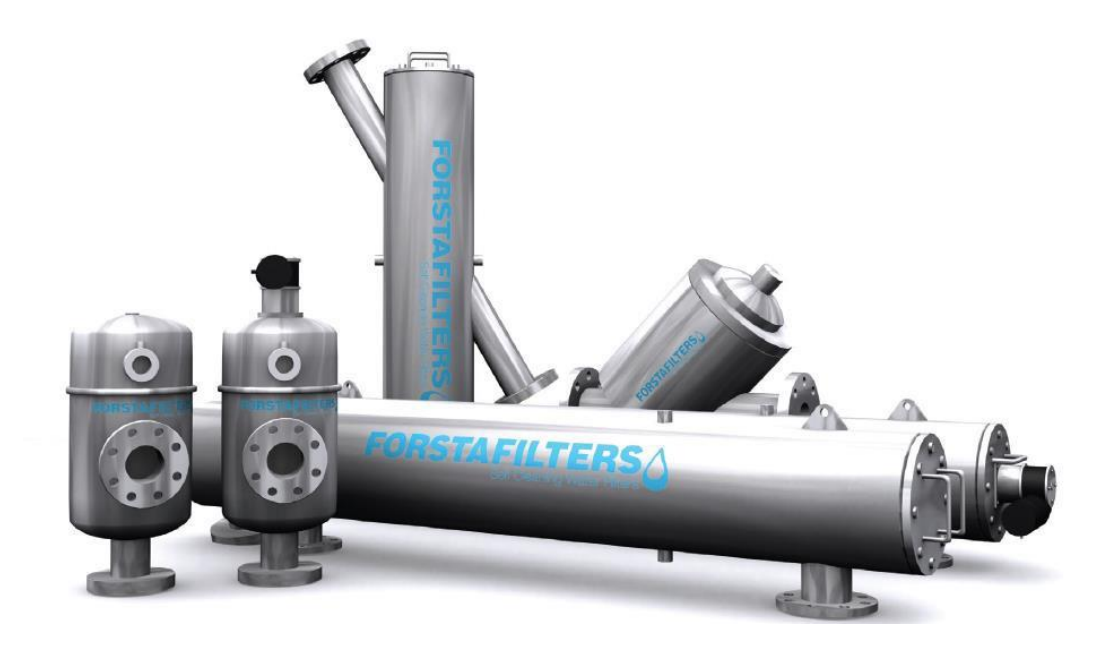

EC-4-LP-PLC-IDEC BACKWASH CONTROLLER OPERATION & MAINTENANCE MANUAL

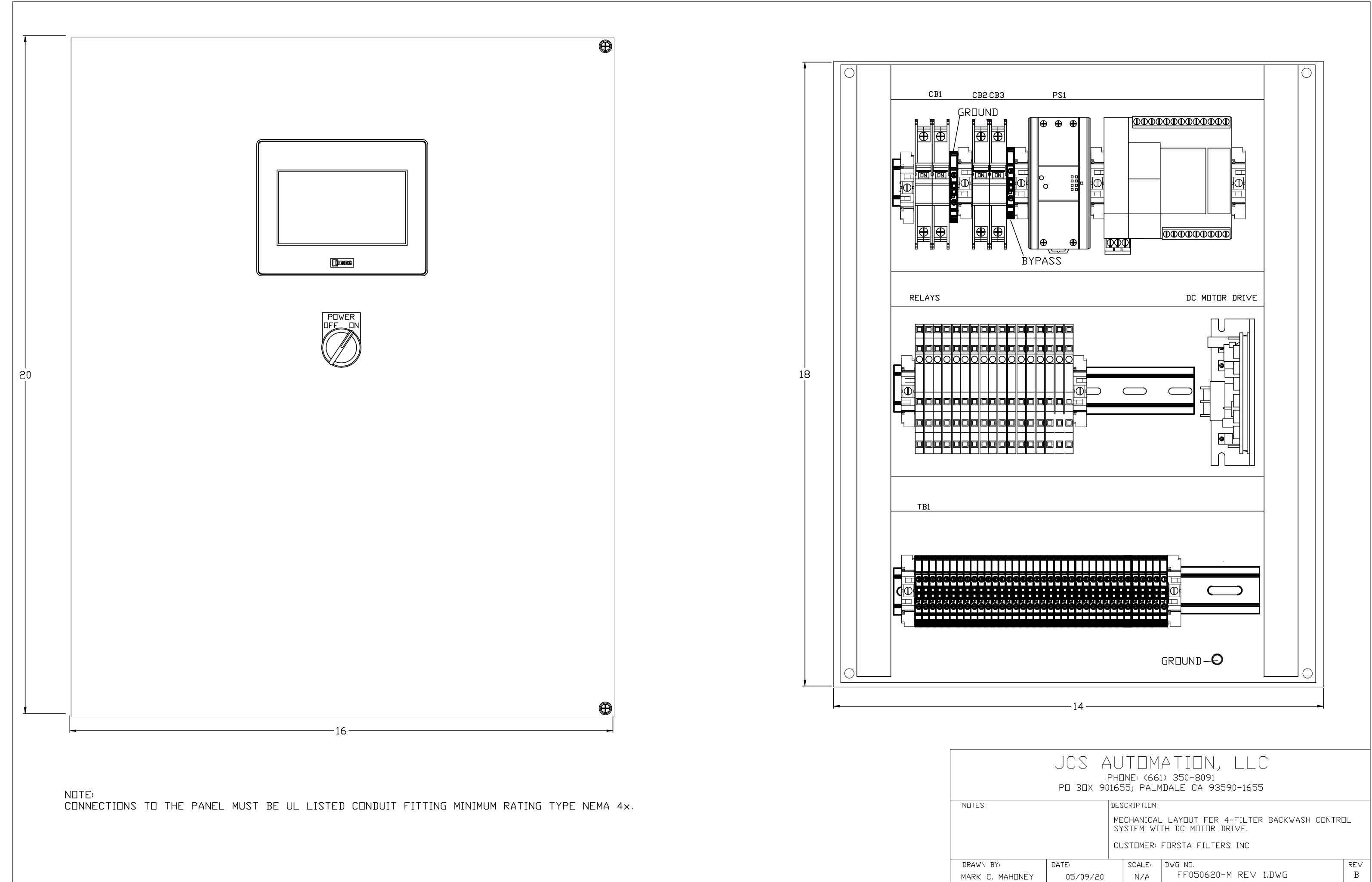

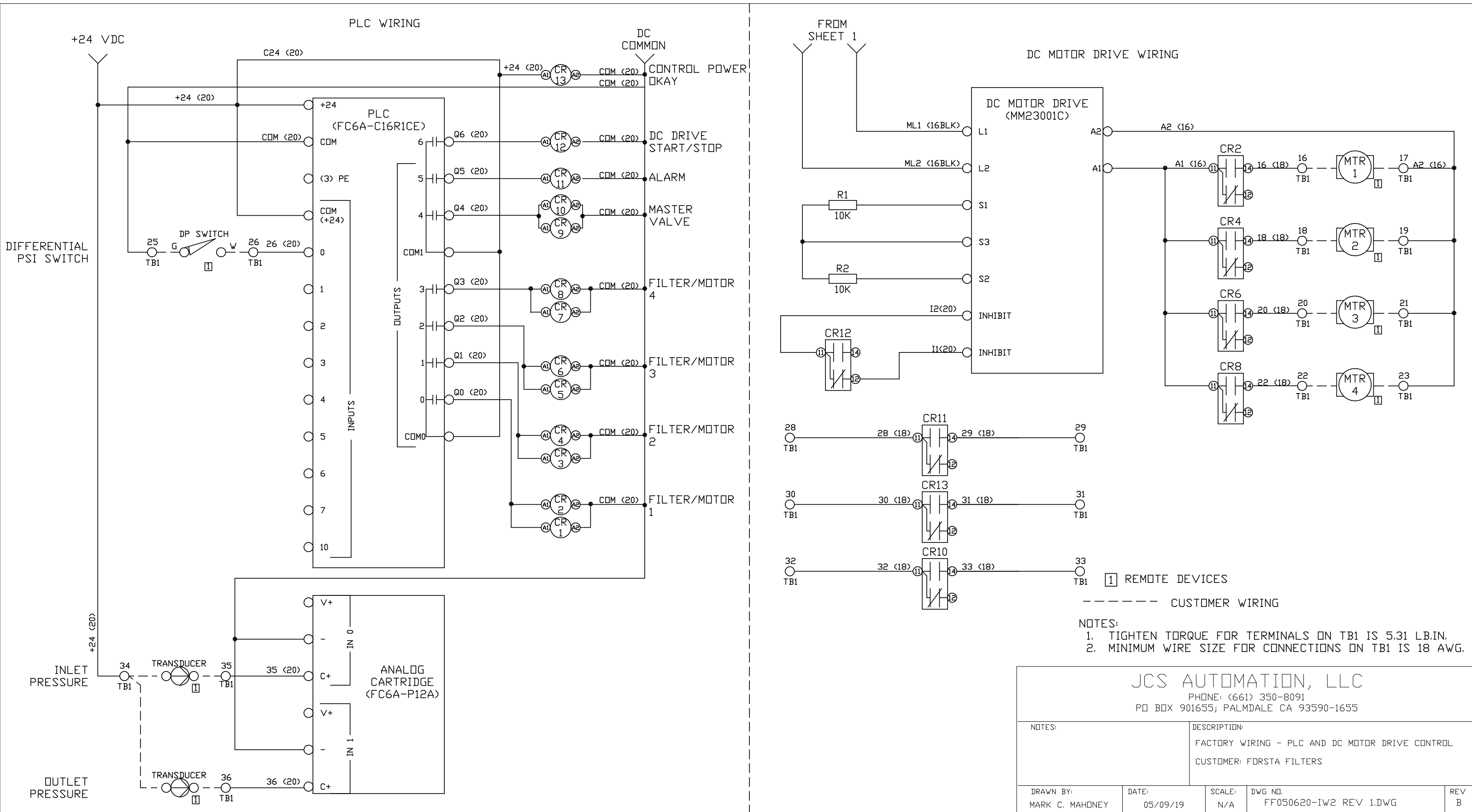

| 3                                         |                                                                                                    |  |                        |         |  |  |
|-------------------------------------------|----------------------------------------------------------------------------------------------------|--|------------------------|---------|--|--|
| 1 1                                       | 1 REMOTE DEVICES                                                                                                    |  |                        |         |  |  |
|                                           | CUSTOMER WIRING                                                                                                    |  |                        |         |  |  |
| IDTES:<br>1. TI<br>2. MI                  | DTES:<br>1. TIGHTEN TORQUE FOR TERMINALS ON TB1 IS 5.31 LB.IN.<br>2. MINIMUM WIRE SIZE FOR CONNECTIONS ON TB1 IS 18 AV |  |                        |         |  |  |
|                                           | JCS AUTOMATION, LLC<br>phone: (661) 350-8091<br>pd bdx 901655; palmdale ca 93590-1655                                  |  |                        |         |  |  |
| DESCRIPTION:                              |                                                                                                    |  |                        |         |  |  |
|                                           | FACTORY WIRING - PLC AND DC MOTOR DRIVE CONTR                                                                          |  |                        |         |  |  |
| CUSTOMER: FORSTA FILTERS                  |                                                                                                    |  |                        |         |  |  |
|                                           | DATE:                                                                                                    |  | SCALE:                 | DWG N□. |  |  |
| I⊡NEY 05/09/19 N/A FF050620-IW2 REV 1.DWG |                                                                                                    |  | FF050620-IW2 REV 1.DWG |         |  |  |
|                                           |                                                                                                    |  |                        |         |  |  |

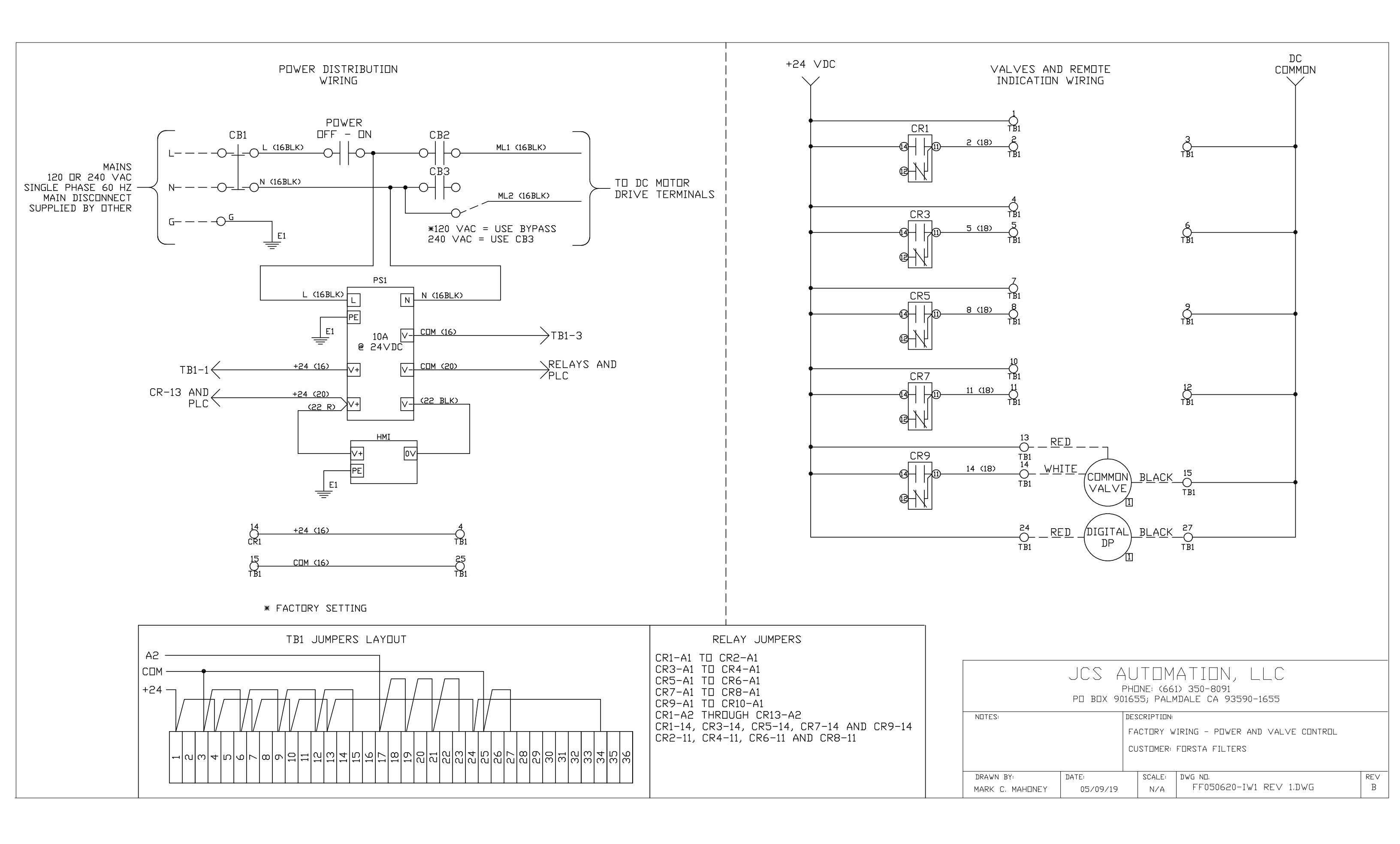

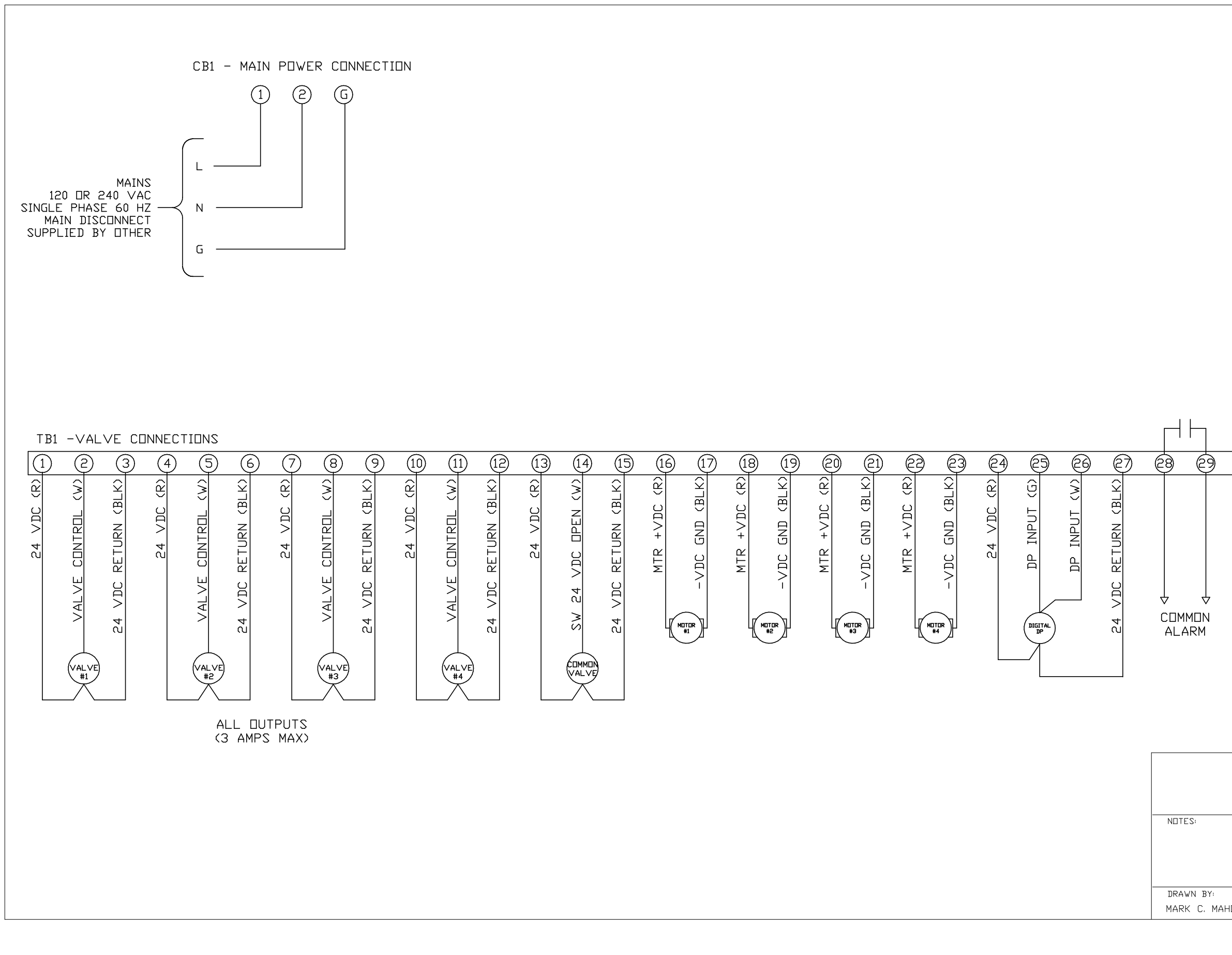

|                                                                                                    | GIL SYSTI                    | C C C C C C C C C C C C C C C C C C C | TRANSDUC<br>CONNECTI<br>ANALOG M   | BIGNAL<br>BIGNAL<br>CER<br>BINS<br>DDE) |          |
|----------------------------------------------------------------------------------------------------|------------------------------|---------------------------------------|------------------------------------|-----------------------------------------|----------|
|                                                                                                    | JCS AL<br>PHI<br>PD BDX 9016 | JTDM<br>INE: (66:<br>55; palm         | ATION<br>1> 350-8091<br>1dale ca 9 | , LLC<br>3590-1655                      |          |
| DESCRIPTION:<br>CUSTIMER WIRING - 4 FILTER BACKWASH CONTROL<br>SYSTEM WITH MASTER VALVE AND DC MOTOR DRIVE.<br>CUSTOMER: FORSTA FILTERS |                              |                                       |                                    |                                         |          |
| DNEY                                                                                                    | DATE:<br>05/09/20            | SCALE:<br>N/A                         | DWG ND.<br>FF05062                 | 20-CW1 REV 1.DWG                        | rev<br>B |

# **Table of Contents**

| TABLE OF CONTENTS                                                                                                    | 2                                                                                           |
|----------------------------------------------------------------------------------------------------|---------------------------------------------------------------------------------------------|
| REVISION HISTORY                                                                                                    | 3                                                                                           |
| 1.0 SYSTEM OUTLINE                                                                                                    | 4                                                                                           |
| 1.1 SEQUENCE OF OPERATION:                                                                                                    | 4                                                                                           |
| 2.0 SPECIAL FEATURES                                                                                                    | 5                                                                                           |
| <ul> <li>2.1 VALVE SELECTION</li> <li>2.2 ADJUSTABLE DELAYS</li> <li>2.3 BACKWASH CYCLE COUNTER</li> <li>2.4 MANUAL BACKWASH CYCLE START</li> <li>2.5 ALARM OPERATION AND CONTACTS</li></ul>                                                                                                    | 5<br>5<br>5<br>5<br>5<br>5<br>5<br>5<br>5<br>5<br>5<br>5<br>5<br>5<br>5<br>5<br>5<br>5<br>5 |
| 3.0 REMOTE COMMUNICATIONS                                                                                                    | 6                                                                                           |
| 4.0 MAIN HMI SCREEN                                                                                                    | 7                                                                                           |
|                                                                                                    |                                                                                             |
| 5.0 SET POINTS ACCESS                                                                                                    | 8                                                                                           |
| <ul> <li>5.0 SET POINTS ACCESS</li></ul>                                                                                                    |                                                                                             |
| <ul> <li>5.0 SET POINTS ACCESS</li></ul>                                                                                                    |                                                                                             |
| <ul> <li>5.0 SET POINTS ACCESS</li></ul>                                                                                                    |                                                                                             |
| <ul> <li>5.0 SET POINTS ACCESS</li> <li>5.1 ANALOG SETTINGS SCREEN</li> <li>5.2 SYSTEM TEST SCREEN</li> <li>5.3 HMI COMMS SCREEN</li> <li>5.4 MODBUS COMMS SCREEN</li> <li>5.4 MODBUS COMMS SCREEN</li> <li>5.0 CONTROLLER SET POINTS</li> <li>5.1 TIME DELAY SET POINTS</li> <li>5.2 ALARM SET POINTS</li> <li>5.3 NUMBER OF VALVES</li> <li>5.4 MODE SELECT SET POINTS</li> <li>5.5 ANALOG CONFIGURATION SET POINTS</li> </ul> |                                                                                             |

#### **Revision History**

| Revision # | Description                                                    | Date           |
|------------|----------------------------------------------------------------|----------------|
| 1          | Initial Draft                                                  | March 25, 2021 |
| 2          | Changed the MODBUS write-up to match the program revision 1.01 | March 28, 2021 |

# 1.0 System Outline

The system is designed to monitor and activate a cleaning cycle for up to four (4) filters in parallel. The controller allows the user to adjust the flush duration and the specified periodic backwash. Other features include force a backwash cycle, counter reset and alarm reset.

The system will operate in two modes. These modes will be user selected. The selections are DIGITAL or ANALOG. If digital is selected, the system will monitor the differential input from the remote mounted gage – supplied by other. If analog is selected, the system will monitor the two transducer inputs - supplied by other, for a high differential pressure set point, set by the user to initiate a backflush cycle.

### 1.1 Sequence of Operation:

The following section describes the sequence the controller will utilize to perform a system backwash. If the system is enabled and differential pressure monitored by the differential pressure switch, or transducer pressure in - transducer pressure out, depending on the control type selection. If the differential pressure has risen to be greater than the set point the controller will initiate a backwash cycle.

- A. The controller will start the Start delay. When this delay expires, the controller will change state from STANDBY to FLUSH VALVE 1. The following steps will occur:
  - a. The controller will signal the main valve to open and start the fixed two (2) second open delay.
  - b. When the main valve open delay expires, the controller will signal the DC motor drive to start.
  - c. The controller will then signal Valve #1 To open and switch the DC voltage to the DC Motor #1. The Backwash Delay will start timing.
  - d. When the backwash delay is complete, the controller will signal the valve for filter #1 to close, will switch the voltage off to the DC motor #1. The state will change to STANDBY and signal the main valve to close, if no other valves are utilized. If valve #2 is being utilized, then the state will change to DWELL and start the DWELL delay.
- B. When the DWELL delay is complete, the state will change to BW VALVE 2.
  - a. The controller will signal the valve for filter #2 to open and switch power to the DC motor #2. The Backwash delay will start timing.
  - b. When the backwash delay is complete, the controller will signal the valve for filter #2 to close and break power to DC motor #2. . The state will change to STANDBY and signal the main valve to close, if no other valves are utilized. If valve #3 is being utilized, then the state will change to DWELL and start the DWELL delay.
- C. When the DWELL delay is complete, the state will change to BW VALVE 3.
  - a. The controller will signal the valve for filter #3 to open and switch power to the DC motor #3. The Backwash delay will start timing.
  - b. When the backwash delay is complete, the controller will signal the valve for filter #3 to close and break power to DC motor #3. . The state will change to STANDBY and signal the main valve to close, if no other valves are utilized. If valve #4 is being utilized, then the state will change to DWELL and start the DWELL delay.
- D. When the DWELL delay is complete, the state will change to BW VALVE 4.
  - a. The controller will signal the valve for filter #4 to open and switch power to the DC motor #4. The Backwash delay will start timing.
  - b. When the backwash delay is complete, the controller will signal the valve for filter #4 to close and break power to DC motor #4. The state will change to STANDBY and signal the main valve to close.

## 2.0 Special Features

#### 2.1 Valve Selection

The system will allow for the user to select the amount of valves that the system is utilizing. The user can select up to four (4) valves to be operating.

### 2.2 Adjustable Delays

The controller will have field adjustable delays, using a password to gain access to the set points. There are a total of three (3) delays. These are:

- 1. Periodic: The delay between flush cycles. Adjustable from 0:01 to 24:00 hours.
- 2. Flush: The delay that the valve is signaled to be open. Adjustable from 0 to 59 seconds.
- 3. Dwell: The delay between valve being signaled to close and the next valve signaled to open. Adjustable from 0 to 59 seconds.
- 4. Start Delay: This delay will cause the system to ignore a start signal for the delay period. This delay is adjustable from 0 to 59 seconds.

### 2.3 Backwash Cycle Counter

The system will keep a count of all the backflush operations. There is the capability to reset this counter.

#### 2.4 Manual Backwash Cycle Start

The controller will allow for the user to force a manual operation of the valves.

### 2.5 Alarm Operation and Contacts

There is a field adjustable set point for a backwash failure. If the system backwashes a total amount of the configured set point, then it will display an alarm condition on the display and turn on an output. The output is normally open and closes for indication. The contact is rated for 3 amps maximum.

#### 2.6 Manual control of the outputs

If the system is disabled, the controller will allow for manual control of each of the outputs for diagnostic purposes.

### 2.7 Control Power Okay Contacts

If the system is okay, contact closes to indicate. The contact is normally open and closes for indication. The contact is rated for 3 amps maximum.

#### 2.8 System Backwashing Contacts

If the system is backwashing, in manual or automatic, a contact will close to indicate the operation. The contact is normally open and closes for indication. The contact is rated for 3 amps maximum.

The following is a list of the registers and coils that will be used in the project. A full description is supplied in the table.

For ethernet communications, the IP Address, Subnet Mask, and the Default Gateway can be configured on the communications configuration screen on the HMI.

#### **Registers:**

Registers are adjustable or varying data locations within the controller whose value is an integer value not just on or off. They can represent the system analog input for flow or pressure. The following is a list of the registers that can be accessed. The starting address of the registers is 40001.

| Register | Name                    | Description   | Description                      |            |
|----------|-------------------------|---------------|----------------------------------|------------|
| 1        | Inlet Pressure          | Range will I  | Range will be 0 to 150 PSI       |            |
| 2        | Outlet Pressure         | Range will I  | Range will be 0 to 150 PSI       |            |
| 3        | Differential Pressure   | Range will I  | be 0 to 150 PSI.                 | Read Only  |
| 4        | System Status           | The followir  | ng is the value for the system   | Read Only  |
|          |                         | state. Rang   | ge is 0 to 32,767.               |            |
|          |                         | Value         | Description                      |            |
|          |                         | 0             | System in Standby                |            |
|          |                         | 1             | Main Valve Active                |            |
|          |                         | 2             | Backwash #1                      |            |
|          |                         | 3             | Dwell                            |            |
|          |                         | 4             | Backwash #2                      |            |
|          |                         | 5             | Dwell                            |            |
|          |                         | 6             | Backwash #3                      |            |
|          |                         | 7             | Dwell                            |            |
|          |                         | 8             | Backwash #4                      |            |
|          |                         | 9             | Settling                         |            |
|          |                         | 10            | In Test Mode                     |            |
|          |                         | 11            | Comm Lockout                     |            |
| 5        | 1000's Cycles           | Range 0 to    | 32,767.                          | Read Only  |
| 6        | 100's Cycles            | Range 0 to    | 999                              | Read Only  |
| 7        | Periodic Time Remaining | Time remai    | ning to the next periodic        | Read Only  |
|          | (hours)                 | backwash c    | cycle.                           |            |
| 8        | Periodic Time Remaining | Time remai    | ning to the next periodic        | Read Only  |
|          | (minutes)               | backwash c    | cycle.                           |            |
| 9        | Periodic Time Remaining | Time remai    | ning to the next periodic        | Read Only  |
|          | (seconds)               | backwash c    | cycle.                           |            |
| 10       | System Lockout          | A value gre   | ater than 0 is equal to system   | Read/Write |
|          |                         | communica     | tions lockout, if the value is   |            |
|          |                         | equal to 0, t | then the system is not locked    |            |
| L        |                         | out.          |                                  |            |
| 11       | Remote Start            | A value gre   | ater than 0 is equal to a        | Read/Write |
|          |                         | remote star   | t. When the sequence is          |            |
|          |                         | complete, tl  | he controller will set the value |            |
|          |                         | back to 0.    |                                  |            |

## 4.0 Main HMI Screen

The following section describes the screens of the controller. The following screens are the main screens. Depending on the configuration of the system, all the options may not be displayed as shown below.

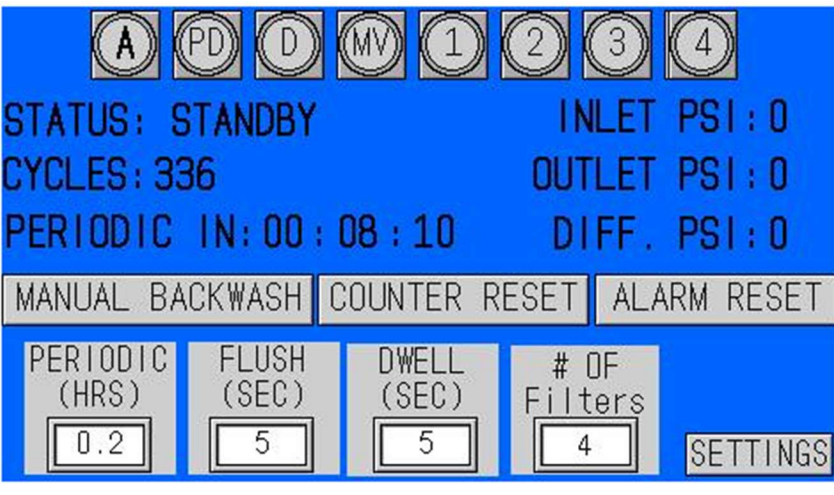

Figure 1: Main Screen, Analog

- 1. A-LED indicates if there is an active alarm.
- 2. PD-LED indicate when there is a start from the digital pressure input.
- 3. D-LED indicates when the dwell is timing.
- 4. MV-LED indicates when the main valve is active.
- 5. 1-LED through 4-LED indicates the status of each valve. LEDs 2 through 4 are present when the selected number of filters are greater than 1. The following describes the color of the LEDs:
  - a. Grey Not active but enabled.
  - b. Green In operation.
  - c. Red Disabled. This is achieved by touching the LED.
- 6. Status display shows the present of the system. The indications are:
  - a. Standby System waiting for next sequence start.
  - b. Main Valve On Indicates the main valve is on and the sequence has started.
  - c. Backwash #1 through #4 Indicates that valve is in operation.
  - d. Dwell Dwell is timing between valve operations.
  - e. Settling Indicates the settling delay between cycles is active.
- 7. Manual Override Button will force a complete flush cycle.
- 8. Reset Alarm Button if pressed will reset an active alarm.
- 9. Set the periodic delay as desired for the system. This delay sets a timed flush cycle. This delay is adjustable from 0:0 to 24.0 hours. Set this value to zero (0) if this function is not to be utilized.
- 10. The Flush delay. This is how long the controller will hold the valve open for the flush cycle.
- 11. The Dwell delay. This is how long the controller will wait between the valve flush operations during the flush cycle.
- 12. # Of Valves button will allow for the selection of the total number of valves the system will control. Repeat touching to scroll between 1 and 4 valves.
- 13. Settings button will allow access to the set points.

## **5.0 Set Points Access**

To access the set points, on the main display, depress the Settings button.

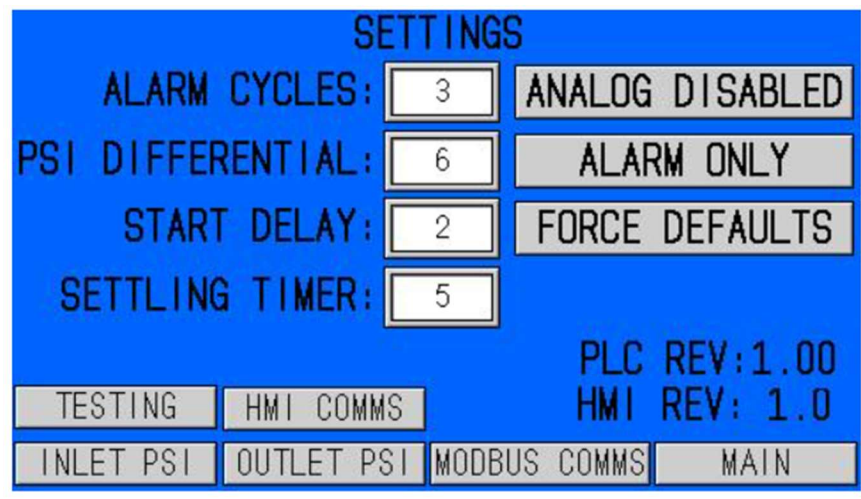

Figure 2: Settings Screen with analog

- 1. ALARM CYCLES: Set Point allows for the selection of how many cycles the controller will perform without the digital or analog differential pressure being cleared before an alarm will occur. The value is adjustable from 1 to 20 cycles.
- 2. PSI DIFFERENTIAL: set point is for if the analog mode of operation. The value is adjustable from 1 to 20 PSI.
- 3. START DELAY: The value is adjustable from 1 to 300 seconds.
- 4. SETTLING TIMER: The value is adjustable from 1 to 300 seconds.
- 5. Digital / Analog Control button will select the control type of the system. Selections include ANALOG DISABLED and ANALOG ENABLED. When enabled then the analog functions are enabled.
- 6. Alarm Selection button. The selections are:
  - a. ALARM ONLY When the alarm is active, the system will indicate the alarm on the HMI and the contact closure but will continue to backwash. The alarm will stay active until the alarm is reset.
  - b. ALARM LOCKOUT When the alarm is active, the system will indicate the alarm on the HMI and the contact closure but will be locked out until the alarm is reset.
- 7. FORCE DEFAULTS will force the controller to put the factory default values into the set points.
- 8. TESTING button will allow access to the testingscreen. This will allow the user to control individual outputs.
- 9. HMI COMMS button will select the HMI ethernet communications screen. This selects the IP addressing of the HMI web page.
- 10. INLET PSI button will select the inlet PSI transducer calibration screen.
- 11. OUTLET PSI button will select the outlet PSI transducer calibration screen.
- 12. MODBUS COMMS button will select the MODBUS ethernet communications screen.
- 13. MAIN button will display the main screen.
- 14. PLC REV shows the revision number of the PLC software.
- 15. HMI REV shows the present revision of the HMI software.

### 5.1 Analog Settings Screen

To access the analog set points, press the Analog Settings button on the Settings screen. Shown is the inlet PSI screen has the same settings.

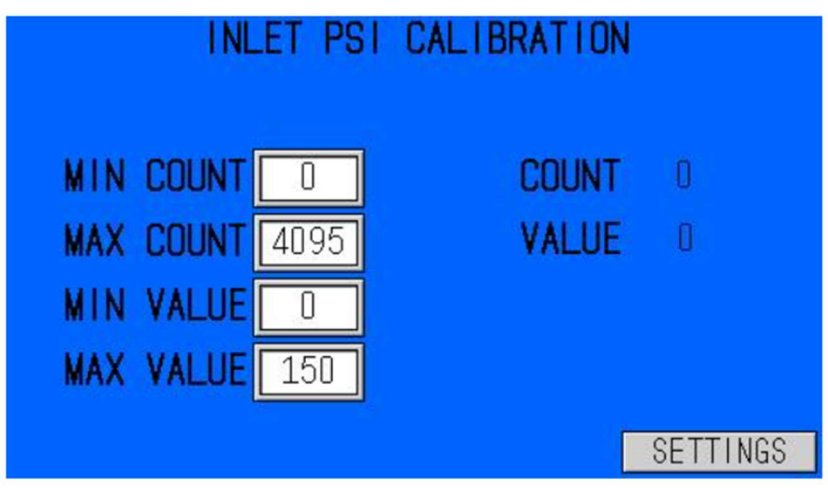

Figure 3: Analog Configuration screen.

- 1. COUNT is the actual signal from the transducer. The value will vary between 0 and 4095.
- 2. VALUE shows the configured engineered value.
- 3. MIN COUNT: With the transducer input at 4 ma, set the value to the count value.
- 4. MAX COUNT: With the transducer input at 20 ma, set this value to the count value.
- 5. MIN VALUE: is set to the minimum value of the transducer. If it is rated for 0 to 150, then a 0 is entered here.
- 6. MAX VALUE: is set to the maximum value of the transducer. If it is rated for 0 to 150, then a 150 is entered here.
- 7. SETTINGS button returns to the Settings screen.

### 5.2 System Test Screen

To access the manual control of the outputs depress the System Test button on the Settings screen.

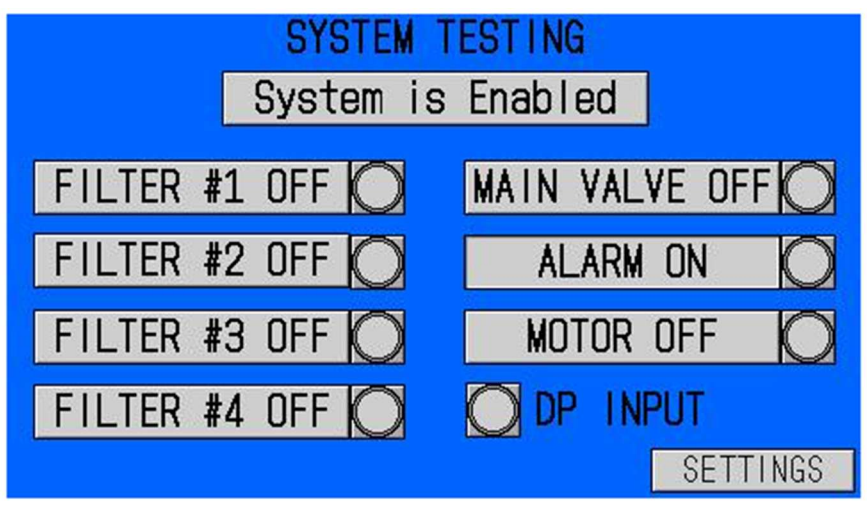

Figure 4: Manual control of outputs.

- 1. TEST MODE button is used to enable the test mode operation. When enabled, the system is locked out to allow for forcing the outputs on and off.
- 2. Press the button for the desired output that needs to be forced on. These buttons only work when the system is disabled. Note that only one filter valve can be on at a time.
- 3. SETTINGS button returns to the Settings screen.

#### 5.3 HMI COMMS Screen

To access the HMI comms page select the HMI COMMS button on the settings screen.

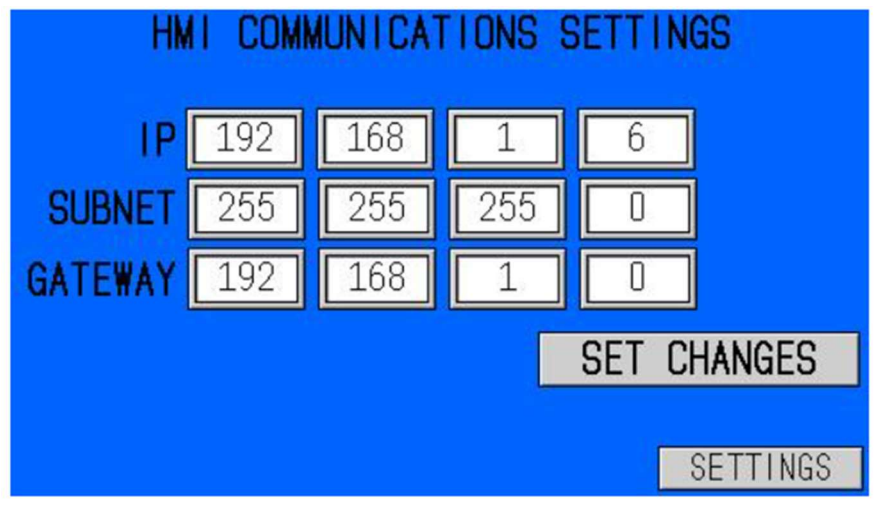

Figure 4: HMI Communication Settings screen.

- 1. Enter the IP address for access to the HMI web page.
- 2. Depress the SET CHANGES button to confirm the changes. The HMI will reset and the new values will be active.
- 3. SETTINGS button returns to the Settings screen.

### 5.4 MODBUS COMMS Screen

To access the MODBUS COMMS screen, select the MODBUS COMMS button on the settings screen.

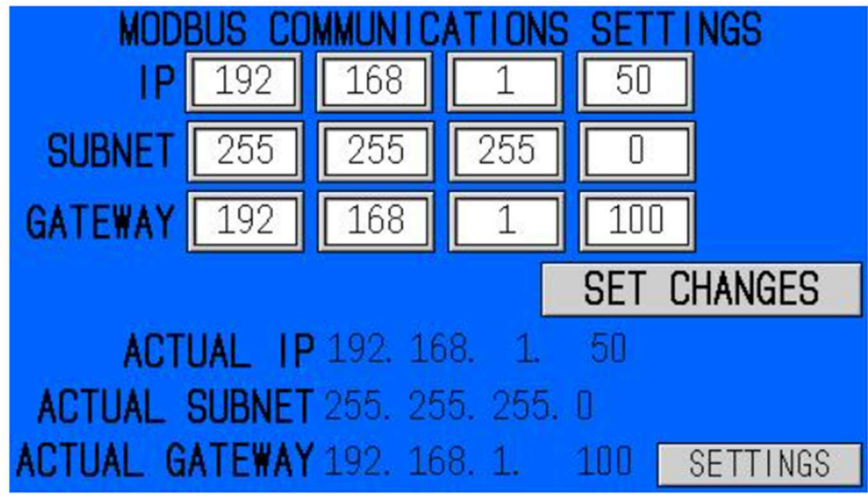

Figure 4: HMI Communication Settings screen.

- 1. Enter the IP address for access to the HMI web page.
- 2. Depress the SET CHANGES button to confirm the changes. The actual values will change to confirm the new addresses.
- 3. SETTINGS button returns to the Settings screen.

# 6.0 Controller Set Points

The following section has the set point listing and the factory set point values.

### 6.1 Time delay Set Points

| Delay          | Adjustment                        | Factory Set Value | User Value |
|----------------|-----------------------------------|-------------------|------------|
| Periodic       | Adjustable from 0.0 to 59:59 hrs. | 05:00             |            |
| Backwash Delay | Adjustable from 0 to 59 seconds.  | 5                 |            |
| Dwell Delay    | Adjustable from 0 to 59 seconds.  | 1                 |            |
| Start Delay    | Adjustable from 0 to 59 seconds.  | 2                 |            |

### 6.2 Alarm Set Point

| Set Point      | Adjustment               | Factory Setting | User Settings |
|----------------|--------------------------|-----------------|---------------|
| Backwash Alarm | Adjustable from 1 to 20. | 3               |               |

#### 6.3 Number of Valves

| Set Point        | Description       | Factory Setting | User Settings |
|------------------|-------------------|-----------------|---------------|
| Amount of Valves | Adjustable 1 to 4 | 1               |               |

### 6.4 Mode Select Set Points

| Set Point              | Adjustment               | Factory Setting | User Settings |
|------------------------|--------------------------|-----------------|---------------|
| Mode Analog or Digital | Selections are ANALOG or | DIGITAL         |               |
|                        | DIGITAL                  |                 |               |

### 6.5 Analog Configuration Set Points

| Set Point                | Adjustment                     | Factory Setting | User Settings |
|--------------------------|--------------------------------|-----------------|---------------|
| Filter in PSI MAX Value  | Adjustable from o to 500.0 PSI | 150.0           |               |
| Filter in Minimum Value  | Adjustable from o to 500.0 PSI | 0.0             |               |
| Filter in Minimum Count  | Adjustable from 0 to 32767     | 249             |               |
| Filter in Maximum Count  | Adjustable from 0 to 32767     | 1023            |               |
| Filter out PSI Max Value | Adjustable from o to 500.0 PSI | 150.0           |               |
| Filter out Minimum Value | Adjustable from o to 500 PSI   | 0.0             |               |
| Filter out Minimum Count | Adjustable from 0 to 32767     | 249             |               |
| Filter out Maximum Count | Adjustable from 0 to 32767     | 1023            |               |

# **6.0 Controller Connections**

The following section describes the connections to the controller in the system. The controller has a total of 8 digital inputs, 2 analog outputs for 4-20 ma analog inputs and 8 relay outputs.

### 6.1 Digital Inputs

| Input | Nomenclature       | Description                                                    |
|-------|--------------------|----------------------------------------------------------------|
| In_00 | Differential input | Differential pre4ssure input from differential pressure gauge. |
| In_01 | Spare              | Not used in this application                                   |
| In_02 | Spare              | Not used in this application                                   |
| In_03 | Spare              | Not used in this application                                   |
| In_04 | Spare              | Not used in this application                                   |
| In_05 | Spare              | Not used in this application                                   |
| In_06 | Spare              | Not used in this application                                   |
| ln_07 | Spare              | Not used in this application                                   |

### 6.2 Digital Outputs

| Output | Nomenclature | Description                                       |
|--------|--------------|---------------------------------------------------|
| Out_00 | Valve #1     | Controls Valve #1 operation                       |
| Out_01 | Valve #2     | Controls Valve #2 operation                       |
| Out_02 | Valve #3     | Controls Valve #3 operation                       |
| Out_03 | Valve #4     | Controls Valve #4 operation                       |
| Out_04 | Master Valve | Controls Master Valve operation                   |
| Out_05 | Alarm        | Controls the alarm contacts.                      |
| Out_6  | Motor Start  | Controls the Inhibit input to the DC Motor Drive. |
| Out_7  | Spare        | Spare output                                      |

### 6.3 Analog Inputs

| Output   | Nomenclature      | Description                                     |
|----------|-------------------|-------------------------------------------------|
| An_In_00 | Filter Inlet PSI  | Transducer input for the filter input pressure  |
| An_In_01 | Filter Outlet PSI | Transducer input for the filter outlet pressure |

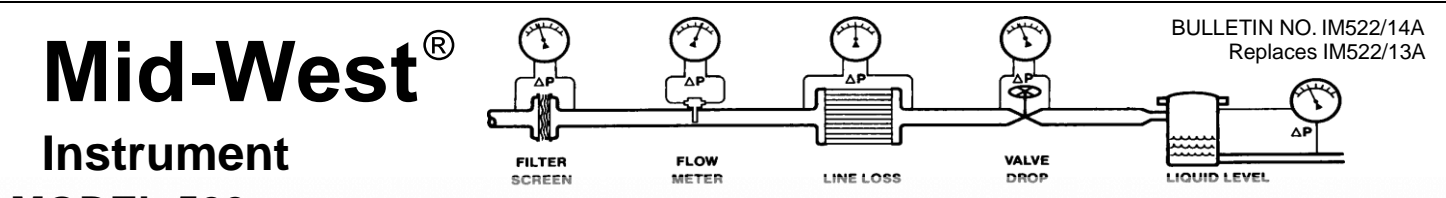

**MODEL 522** Installation and Operating Instructions

#### SYMBOLS USED ON PRODUCT

 $\triangle$ 

Caution Risk of Dang er. Plea se refer to this documentation wh en seen ma rked on the product.

Equipment protecte d thro ughout by doubl e insulation.

**CE** This product is CE marked for conformance with the Low Voltage Directive (73/23/EEC)

#### INSPECTION

Before install ation check the receiving paperwork and the intend ed appli cation for corre ct part n umber, materials of construction, working pressure, dial ran ge, etc. If equipped with switche s, check electrical rating. Inspect for shipping damage and, if da maged, report it immediately.

NOTE - Before attempting repairs contact your local Mid-West Representative or our factory. Failure to do so will void any warranty.

#### **INSTALLATION**

The model 522 Indicating Differential Pressure Gauge / Switch is calibrated and tested prior to shipment and is ready for im mediate in stallation. Use of the foll owing installation pro cedures should elimi nate potential damage and provide optimum trouble-free operation.

#### **1. PROCESS CONNECTIONS**

1/4" FNPT are p rovided as sta ndard but ch eck paperwork for con nections or dered. There are t wo connections on the body i dentified as "hi" and "lo" for high p ressure and lo w pressure. Be sure these get plumbed to t he p roper co nnections o n your system. Improper co nnection will not damage the instrument, but it will not function properly.

#### 2. INSTRUMENT LOCATION

On liquid service the instrument sh ould be mounte d **below** the process connections to facilitate selfbleeding. On gas service it should be located **above** the process connections to promote self-draining. If the process contains particulates, a " pigtail" loop or drop leg (manometer "U-tube" configuration) in the tubing will minimize the possibility of it migrating int o the instrument.

#### **MATERIALS:**

Elastomers: As specified on the order Body: As specified on the order Internals: Acetal, Ceramic, & SS Switch: Flame Retardant VALOX & Flame Retardant Epoxy Connector: Polyamide 6, 30% Glass Fill, Flame Retardant

ELECTRICAL (LE OPTION- STANDARD) (SW OPTION – 3COLOR DIAL)

WARNING: ELECTRICALCONNECTIONS SHOULD BE PERFORMED BY QUALIFIED PERSONNEL AND MEET REPRESENTATIVE NATIONAL ELECTRICAL CODE.

> IT IS RECOMMENDED TO REMOVE POWER TO THE SWITCH PRIOR TO MAKING SET POINT ADJUSTMENTS.

#### CAUTION: THIS DEVICE DOES NOT REQUIRE POWER TO OPERATE. CONNECTION DIRECTLY ACROSS A MAINS POWER SOURCE MAY DAMAGE THE SWITCH.

The SPST (Single Pole Single Throw) switch is intended for on / off control or status i nput to devices that have loa d ch aracteristics within th e rating s of 60 Watts max, 3 A max., 240 VAC / VDC maximum. The product of the switching voltage and current shall not exceed 60 W.

The adjustable switch supplied with yo ur order can be re-adjusted between 40% and 95% of the full scal e range of the gau ge by I oosening the t wo adjustment screws and sliding the switch assembly. Sliding the switch to the left (facing t he dial front) decrea ses t he switch set point. Re -tighten the switch adju st lo cking screws while applying lig ht pre ssure to assem bly to keep it from rotating or shifting.

#### Interface:

The DIN interface conforms to DIN 43 650A / ISO 4400 and **when mated** provides an IP65 rated p rotection class. The cable gland seal will accommodate an outer diameter of 4.5mm (.18") to 7mm (.28"). The rig ht angle mating con nector i s suppli ed with the gauge upon order. Clo cking (orientation) can be ch anged by prying o ut the in sert and rotatin g th e insert to t he desired clocking (90 ° increments).

Wiring to the SPST switch is between terminals 1 & 2.

#### **CE Marking Statements:**

This product is CE marked in compliance with the Low Voltage Directive to EN-61010-1.

This product shall not be placed in an Explosive atmosphere as defined by the ATEX Directive 94/9/EC except if evaluated to be "Simple Apparatus" and it is installed in an intrinsically safe system.

This product may be classified as simple apparatus. However, the evaluation to the relevant portions of the applicable standards and clearly identifying the product as simple apparatus shall be the responsibility of the end user.

#### **Pressure Equipment Directive:**

The Pressure Equipment Directive has been determined to be **non applicable for CE marking**. These products are manufactured in accordance with article 3, paragraph 3 of the directive, "sound engineering practice". They fall below category I for non-hazardous gases, hazardous liquids, & non-hazardous liquids. This product also falls below category I for hazardous gases at or below 200 bar.

#### Simple Apparatus NEC 504.2

This product meets the simple apparatus definition as defined in NEC 504.2 of Article 504 (Intrinsically Safe Systems). Because of this classification, equipment listing is not required (504.4) and ordinary wiring methods shall be permitted (504.20) provided it is installed in an Intrinsically Safe System. Proper installation of this product in a hazardous location to the applicable requirements is the responsibility of the end user / equipment installer.

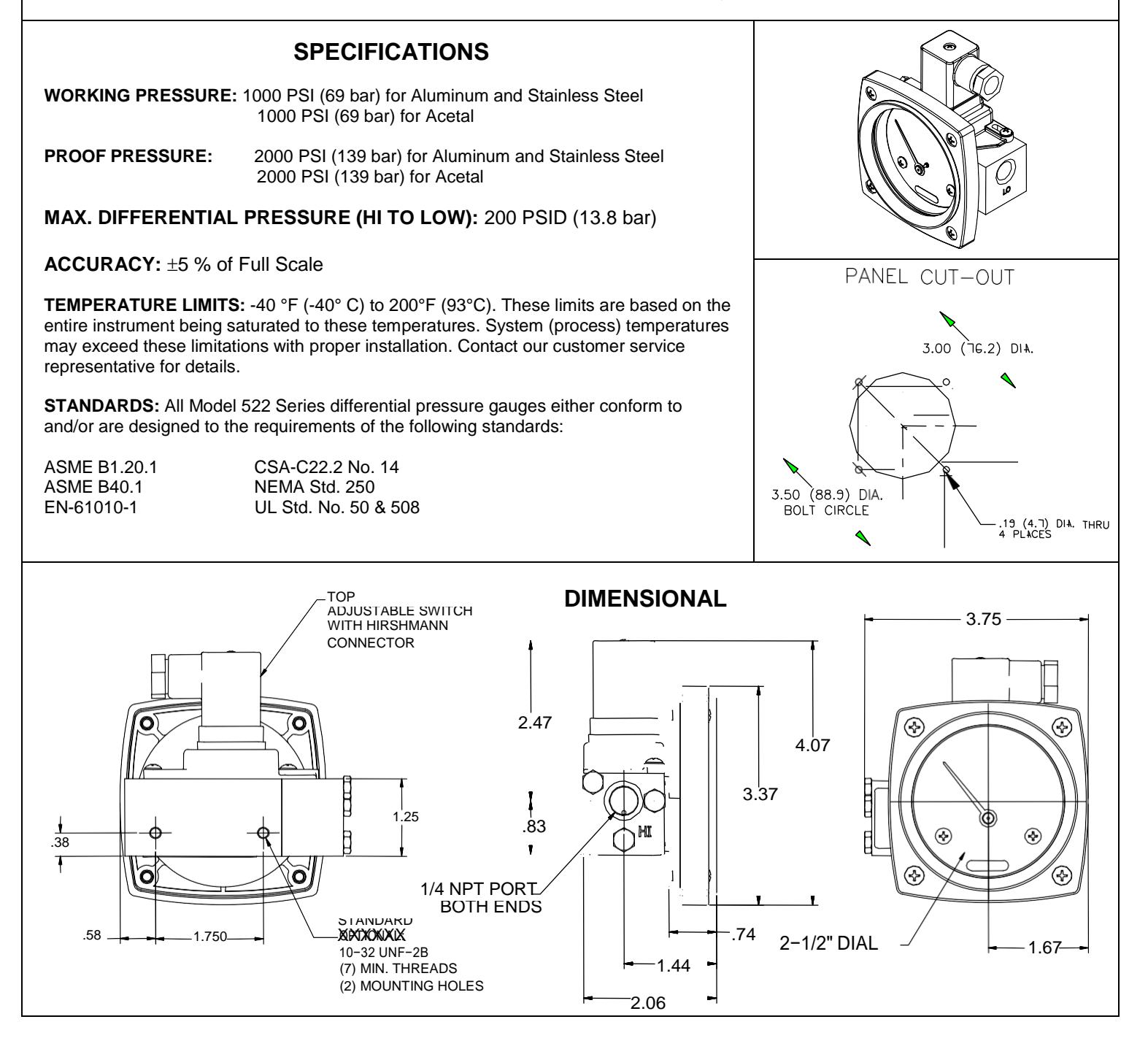

## Mating Connector: Connection Instructions

(Note: Delivered connector may appear different from item pictured)

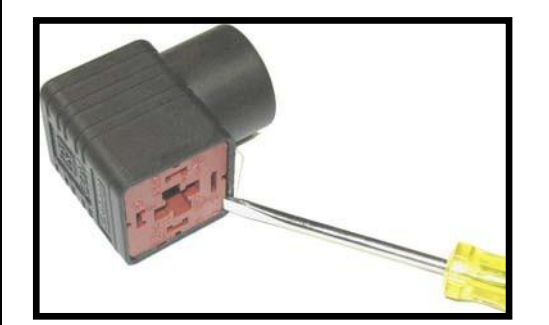

Remove the plug-in connector from the gauge assembly and using a screwdriver pry out the insert from the connector shell.

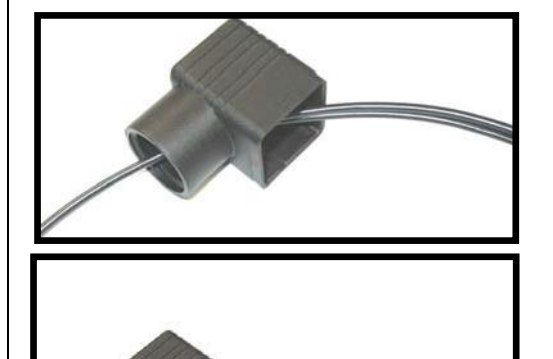

Insert connection wires through the connector shell as shown.

Strip wire lead ends and connect to terminal locations 1 & 2 as shown. Terminals are marked.

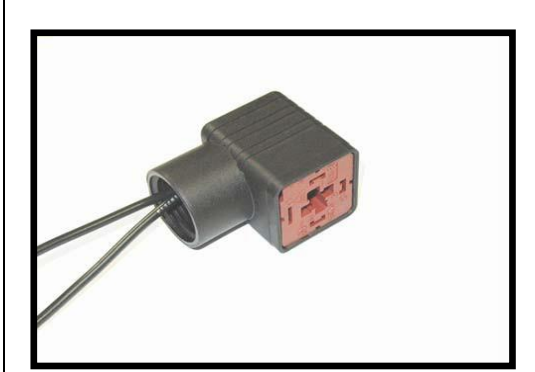

Insert terminal connection insert into connector shell. Rotate if necessary to the desired clocking.

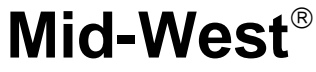

Instrument 6500 Dobry Dr. Sterling Heights, MI 48314 (586)254-6500 FAX (586) 254-6509 E-mail sales@midwestinstrument.com

Printed in the U.S.A.